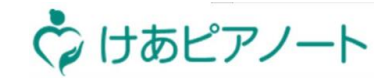

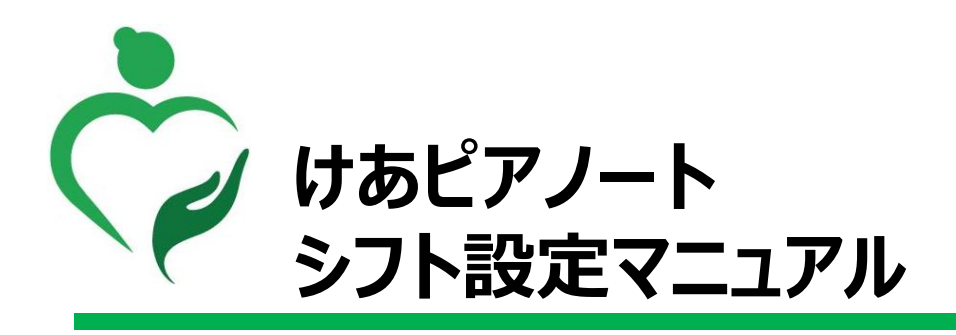

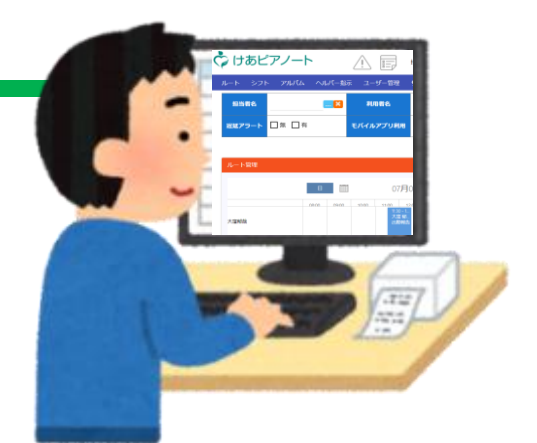

■お問い合わせ先 けあピアノートヘルプデスク 0570-00-8802

2020年9月版

Copyright© Mitsubishi Corporation All rights reserved. Proprietary & Confidential

### 【シフト】シフト作成方法説明

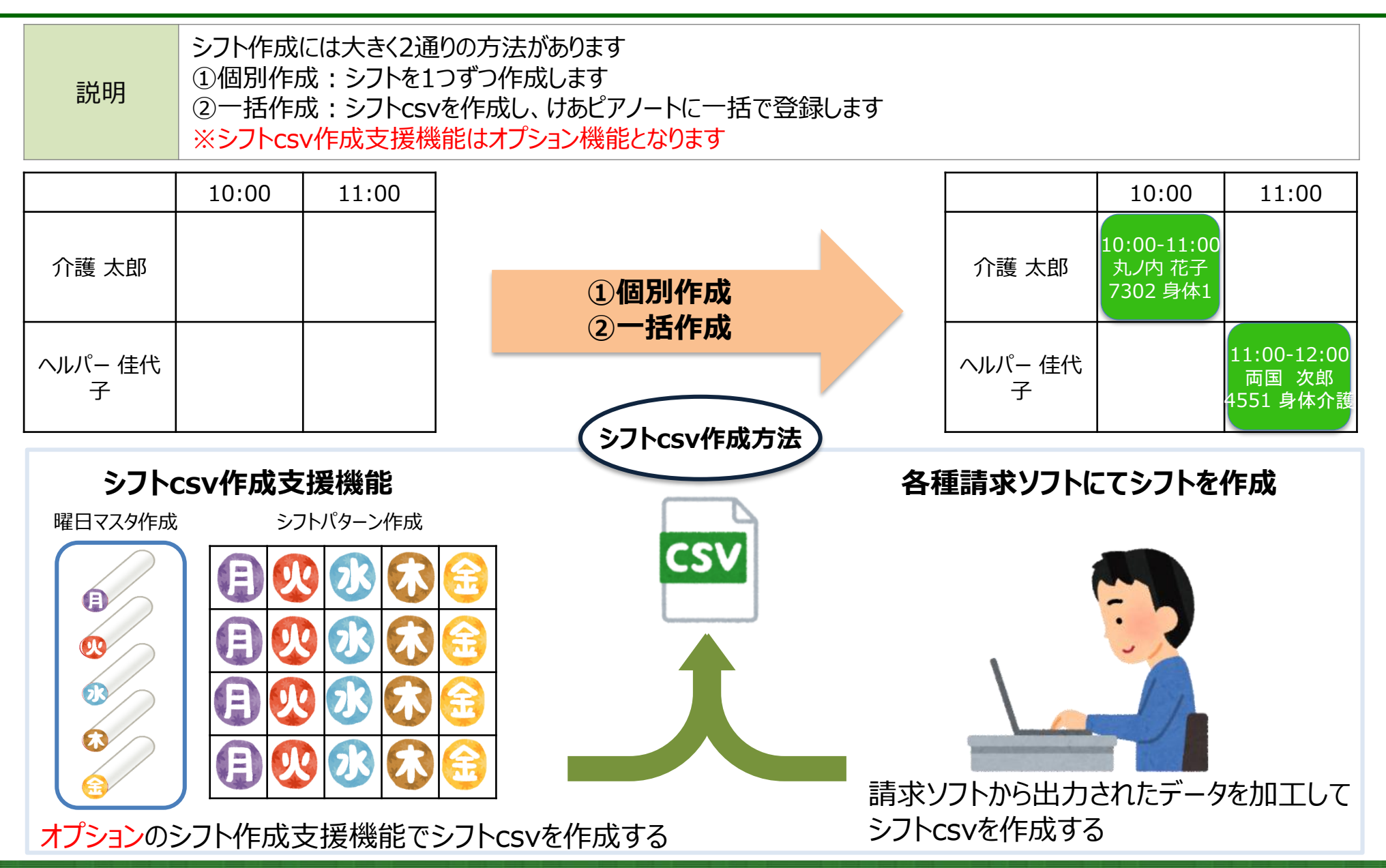

Copyright© Mitsubishi Corporation All rights reserved. Proprietary & Confidential

🗘 けあピアノート

# 1-1 【シフト】シフトを個別に作成する

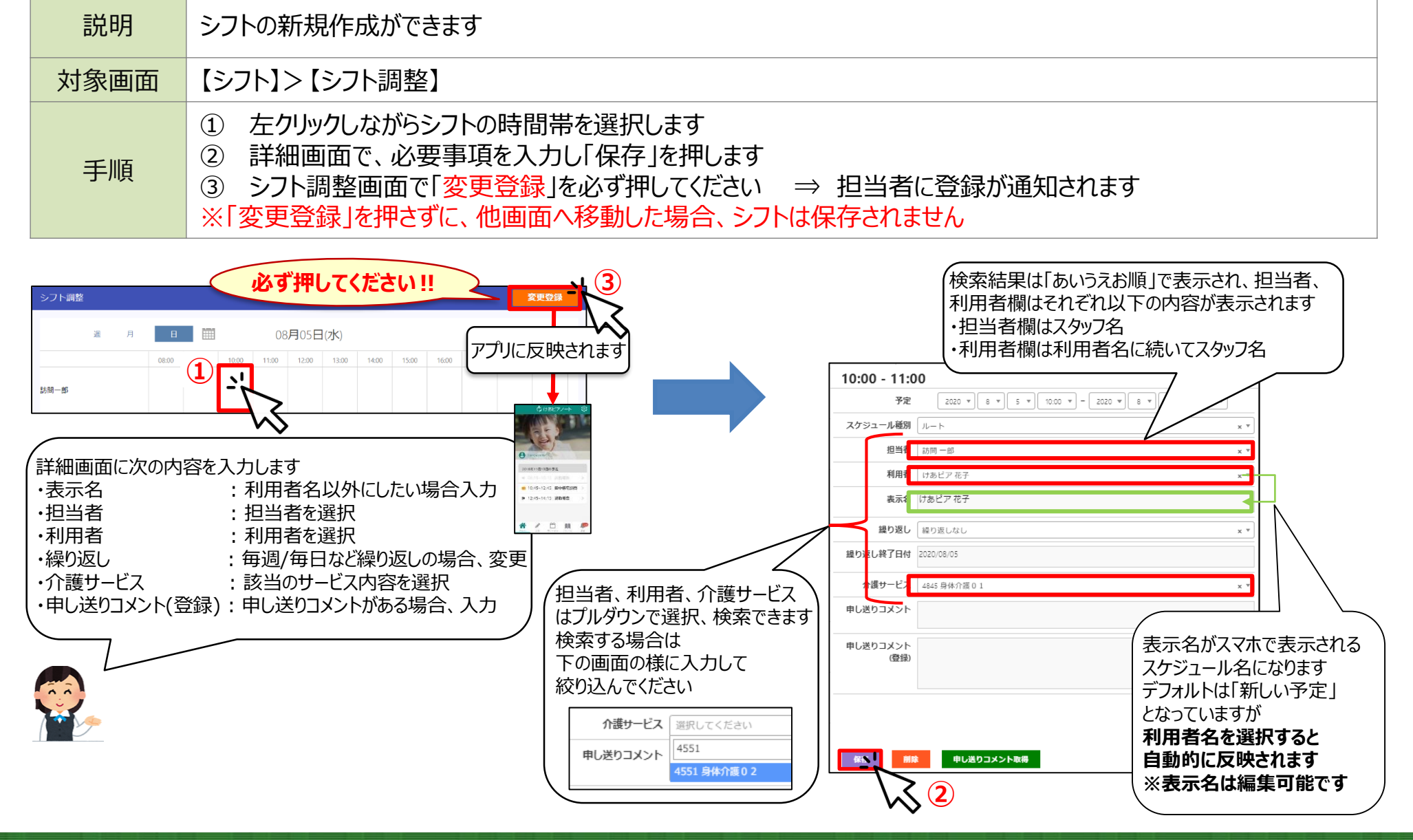

うけあピアノート

#### 1-2 【シフト】シフトを一括取込する

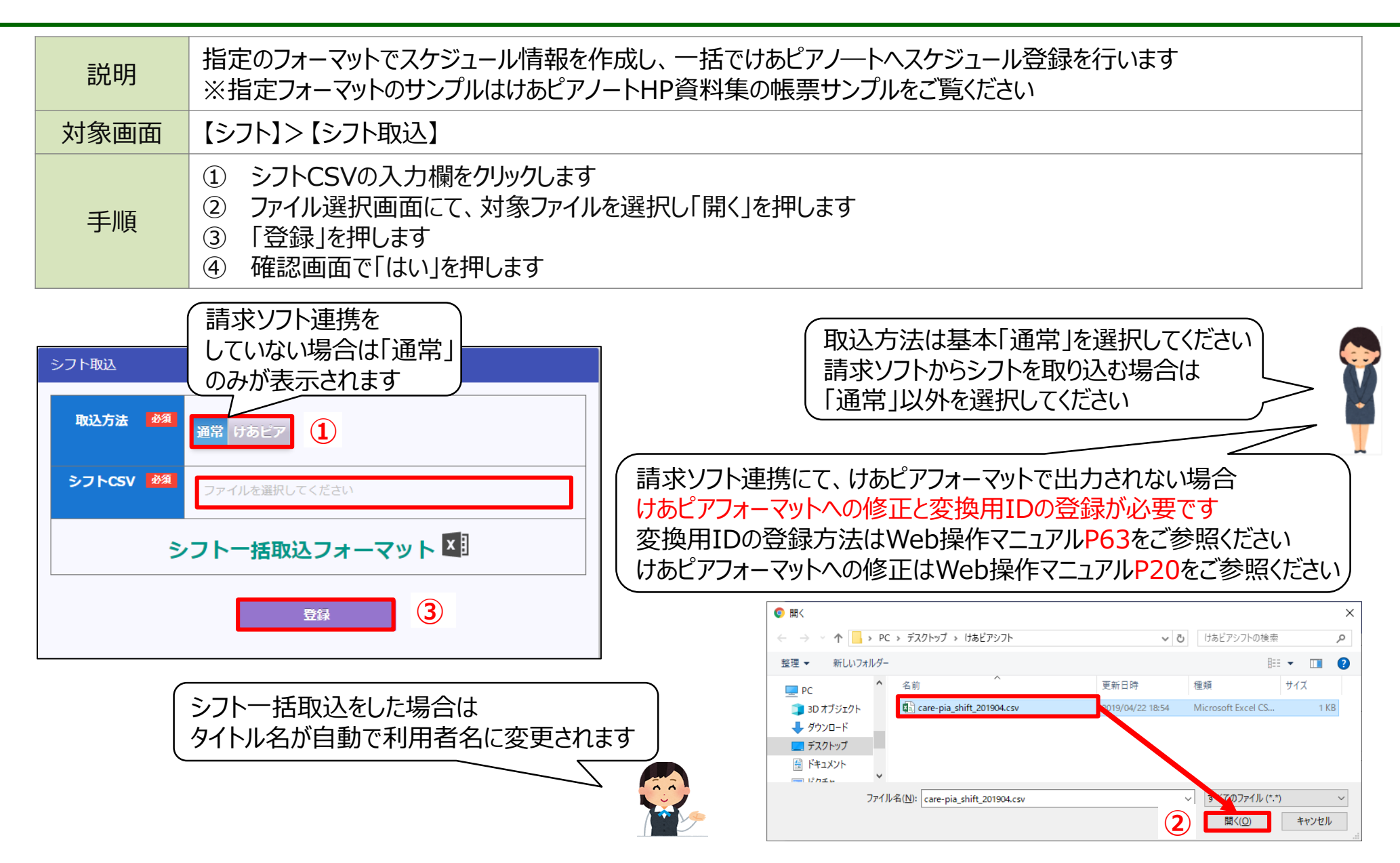

けあピアノート

#### 1-3 【シフト】シフトを変更する

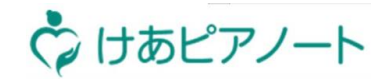

| 説明                                                                                               | シフトの変更ができます                                                                                                    |  |  |
|--------------------------------------------------------------------------------------------------|----------------------------------------------------------------------------------------------------|--|--|
| 対象画面                                                                                             | 【シフト】>【シフト調整】                                                                                                    |  |  |
| 手順                                                                                               | <ol> <li>該当のスケジュールを選択し、変更後の時間に移動します</li> <li>変更が完了しましたら、「変更登録」を押します ⇒ 担当者に変更が通知されます</li> <li>※「変更登録」を押さずに、他画面へ移動した場合、シフトは保存されません</li> <li>※時間以外の変更は、該当のスケジュールを押し、詳細画面で変更します</li> </ol>                                                                                                    |  |  |
| 「変更登録」を押すと、画面が暗くなります<br>作成したシフトが消えてしまう可能性がありますので、<br>画面が暗くなっている間は、絶対に画面を閉じないでください                |                                                                                                    |  |  |
| シフト調整                                                                                            | 月 日 前 11月05日(月)<br>多日 く ) (2) (2) (2) (2) (2) (2) (2) (2) (2) (                                                                                                    |  |  |
|                                                                                                  | 08:00 09:00 10:00 12:00 13:00 14:00 15:00 16:00 17:00 18:00 19:00     10:00 19:00     10:00 19:00     10:00 19:00     10:00 19:00     10:00 19:00     10:00 19:00     10:00 19:00     10:00 19:00     10:00 19:00     10:00 19:00     10:00 19:00     10:00 19:00     10:00 19:00     10:00 19:00     10:00 19:00     10:00 19:00     10:00 19:00     10:00 19:00     10:00 19:00     10:00 19:00     10:00 19:00     10:00 19:00     10:00 19:00     10:00 19:00     10:00 19:00     10:00 19:00     10:00     10:00     10:00     10:00     10:00     10:00     10:00     10:00     10:00     10:00     10:00     10:00     10:00     10:00     10:00     10:00     10:00     10:00     10:00     10:00     10:00     10:00     10:00     10:00     10:00     10:00     10:00     10:00     10:00     10:00     10:00     10:00     10:00     10:00     10:00     10:00     10:00     10:00     10:00     10:00     10:00     10:00     10:00     10:00     10:00     10:00     10:00     10:00     10:00     10:00     10:00     10:00     10:00     10:00     10:00     10:00     10:00     10:00     10:00     10:00     10:00     10:00     10:00     10:00     10:00     10:00     10:00     10:00     10:00     10:00     10:00     10:00     10:00     10:00     10:00     10:00     10:00     10:00     10:00     10:00     10:00     10:00     10:00     10:00     10:00     10:00     10:00     10:00     10:00     10:00     10:00     10:00     10:00     10:00     10:00     10:00     10:00     10:00     10:00     10:00     10:00     10:00     10:00     10:00     10:00     10:00     10:00     10:00     10:00     10:00     10:00     10:00     10:00     10:00     10:00     10:00     10:00     10:00     10:00     10:00     10:00     10:00     10:00     10:00     10:00     10:00     10:00     10:00     10:00     10:00     10:00     10:00     10:00     10:00     10:00     10:00     10:00     10:00     10:00     10:00     10:00     10:00     10:00     10:00     10:00     10:00     10:00     10:00     10:00     10:00     10:00     10:00     10:00     10:00     10:00     1 |  |  |
| 訪問大郎                                                                                             | 14:35 - 16:15<br>山本一郎<br>山本作業訪問                                                                                                    |  |  |
|                                                                                                  | 時間の変更 アプリに反映されます                                                                                                    |  |  |
| テスト太郎                                                                                            | 1630 52 57 52 58<br>田中様宅訪問<br>4846 身体介護01・夜                                                                                                    |  |  |
| ー 定時間サーバーとの通信がなかったため、あと数分で自動的にログアウトします。<br>ログアウトすると未登録のシフト情報は消去されてしまいますので、一度変更登録を実施してください。<br>のK |                                                                                                    |  |  |

Copyright© Mitsubishi Corporation All rights reserved. Proprietary & Confidential

# 1-4 【シフト】シフトを削除する「個別」

| 説明   | 作成したシフトを削除できます                                                                                                    |
|------|----------------------------------------------------------------------------------------------------|
| 対象画面 | 【シフト】>【シフト調整】                                                                                                    |
| 手順   | <ol> <li>該当のスケジュールを選択します</li> <li>詳細画面で「削除」を押します</li> <li>削除したら、「変更登録」を押します ⇒ 担当者に削除が通知されます</li> <li>※「変更登録」を押さずに他画面へ移動した場合、シフトは保存されません</li> </ol> |

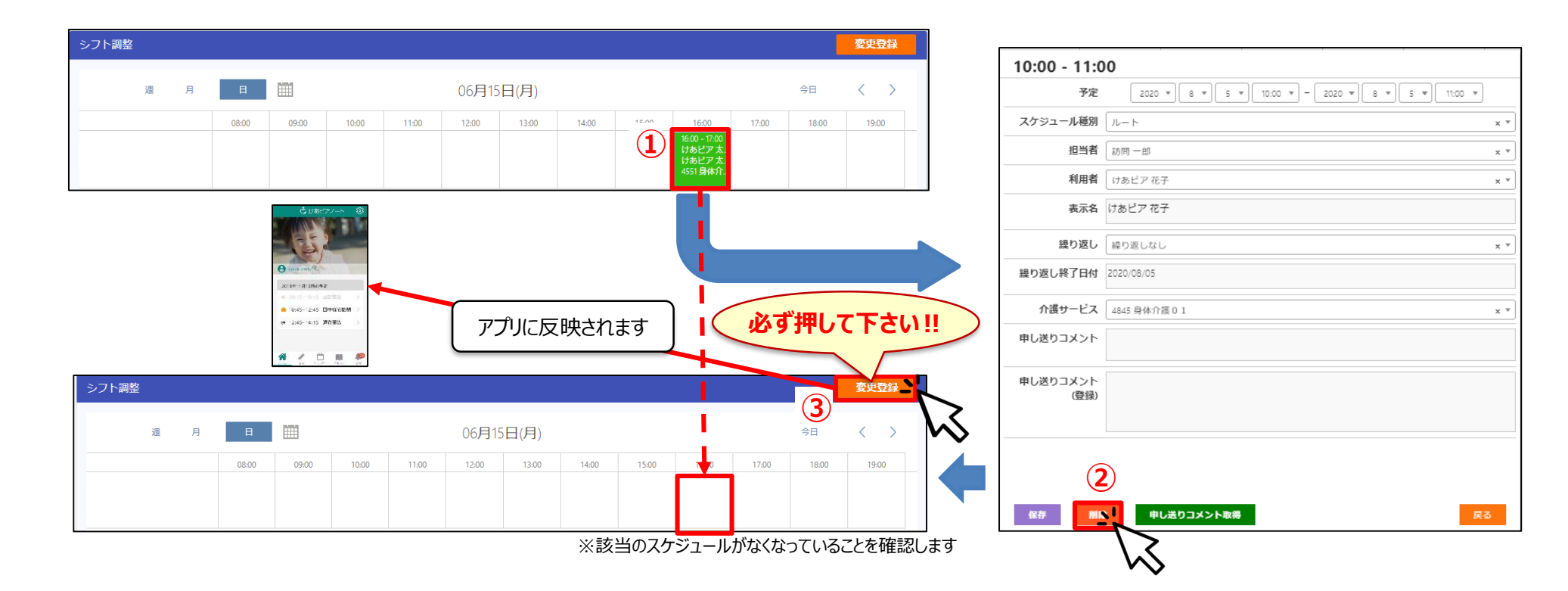

🖒 けあピアノート

1-5 【シフト】シフトを削除する「一括」

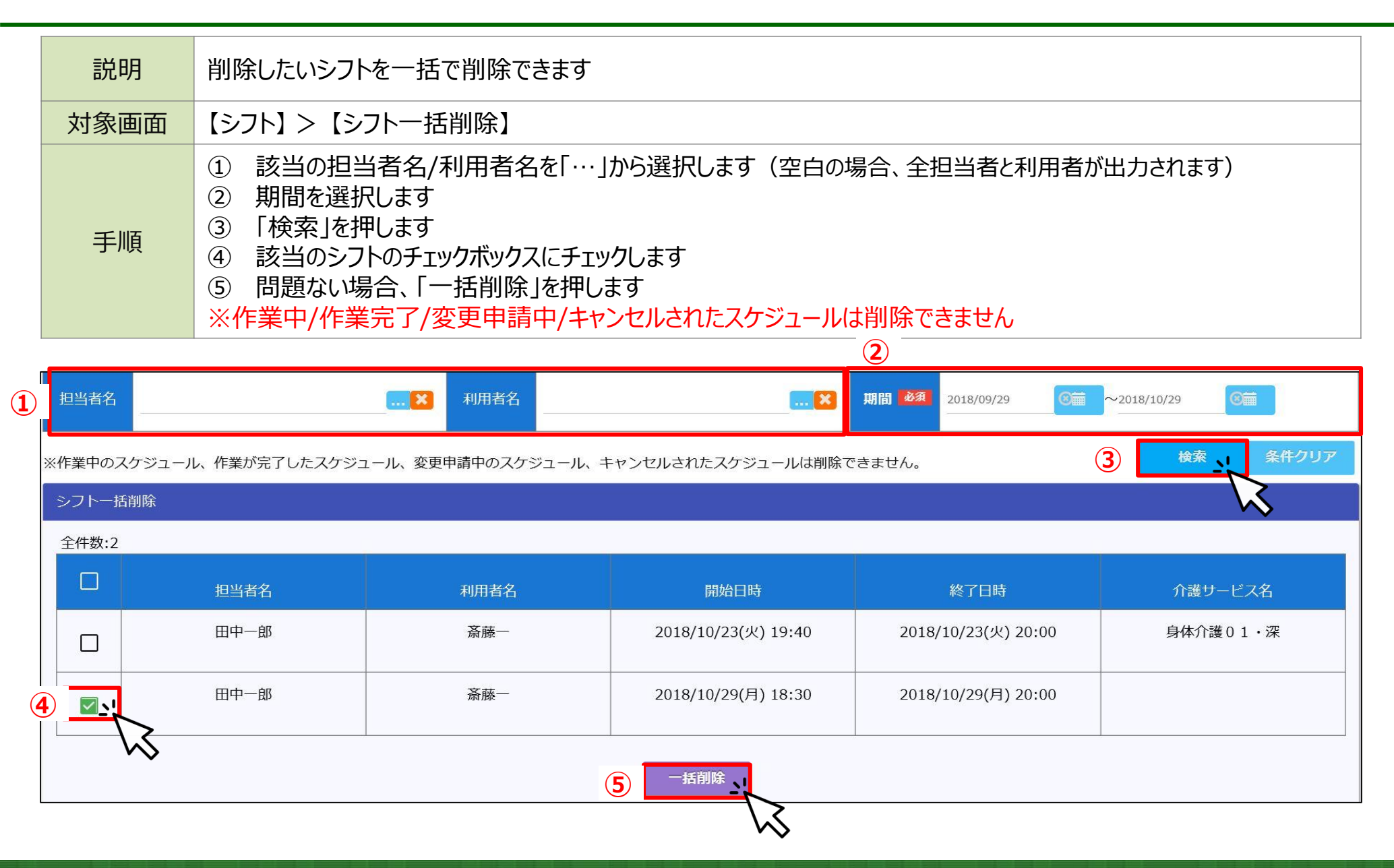

🗘 けあピアノート